## Adresse du club, coordonnées bancaires, numéro d'identification du créancier

Vous pouvez définir les paramètres de votre club ainsi que les coordonnées bancaires souhaitées via **Paramètres/Paramètres du programme/Adresse du club, coordonnées bancaires** et le numéro de compte. Ces données peuvent être saisies séparément par domaine de comptes (par ex. pour votre gastronomie). Pour l'Intranet, un domaine de compte précis est paramétré, généralement **CLUB.** 

| ub-Adresse                  |                               |               |                |         | ?                   |
|-----------------------------|-------------------------------|---------------|----------------|---------|---------------------|
| <u>N</u> ame:               |                               | Nam           | e freischalter | n       | > <u>W</u> eiter    |
| Golfclub Son                | nenschein                     |               |                |         |                     |
| Landes-Code und Clubnummer: |                               | 0417003       | Nu             | mmer    | < <u>Z</u> urück    |
| Landesgolfverband:          |                               | Baden-\       | Württemberg    | g (B) 💌 | <b>√</b> <u>о</u> к |
| Hauptanschrift              | Postanschrift                 | Rechr         | nungsanschr    | ift     | X Abbruch           |
| <u>c</u> /0:                |                               |               |                |         |                     |
| <u>P</u> ostfach:           |                               |               |                |         |                     |
| <u>S</u> trasse:            | Golfweg 1                     |               |                |         |                     |
| <u>P</u> LZ:                | 7777                          |               |                |         |                     |
| <u>O</u> rt:                | Schöndorf                     |               |                |         |                     |
| <u>S</u> teuer-Nr           | 1                             | <u>U</u> stID |                |         |                     |
| <u>T</u> elefon             | +41-41/5110600                | <u>2</u> .Nr  |                |         |                     |
| <u>T</u> elefax             | +41-41/5110610                |               |                |         |                     |
| <u>M</u> ail                | support@pccaddie.com          |               |                |         |                     |
| <u>H</u> omepage            |                               |               |                | e       |                     |
| <u>K</u> oordinaten         | 49.6789901, 6.74260           | )45           |                | ٢       |                     |
| Angaben :                   | zum Club im <u>I</u> IS anzei | gen und bea   | arbeiten       |         |                     |
|                             |                               |               |                |         |                     |

Les données enregistrées ici peuvent être insérées automatiquement dans les factures et les lettres en tant qu'en-tête ou pied de page ! Le support se fera un plaisir de répondre à vos questions.

Les boutons "Licence", "Essai" et "Extra" ne peuvent être modifiés que par PC CADDIE Support. Le "Nom" ne peut également être modifié que par PC CADDIE Support.

En cliquant sur le bouton

> Weiter

vous accédez à la fenêtre suivante, dans laquelle vous

pouvez enregistrer les coordonnées bancaires ainsi que votre numéro d'identification de créancier SEPA.

| Weitere Daten / Ba                                     | nkverbindu                                   | Ing                                           |                  | × |
|--------------------------------------------------------|----------------------------------------------|-----------------------------------------------|------------------|---|
| <u>K</u> urzname für Listen e                          | tc.:                                         | GC Sonnenschein                               | > <u>W</u> eiter |   |
| Name auf Ausweis                                       | <u>1</u> . Zeile:<br><u>2</u> . Zeile:       | Golf-Club Sonnenschein                        |                  |   |
| Cründunge Datum                                        | PLZ+Ort:                                     | 7777 Schöndorf                                |                  |   |
| <u>G</u> rundungs-Datum.<br><u>M</u> itgliederaufnahme | Mitgliede                                    | 01.01.1970<br>✓ Mitglieder werden aufgenommen |                  |   |
| <u>G</u> emeinnützigkeit:<br>Bankverbindung nur f      | Gemeinnützigkeit: Gemeinnützigkeit anerkannt |                                               |                  |   |
| Kto-Inh.:                                              | Golf-Club S                                  | onnenschein                                   |                  |   |
| <u>B</u> ank:                                          | Sparkasse V                                  | ïelgeld                                       |                  |   |
|                                                        |                                              |                                               |                  |   |
| <u>B</u> IC:                                           | DEUTD                                        |                                               |                  |   |
| IBAN:                                                  |                                              |                                               |                  |   |
| <u>G</u> läubiger-ID:                                  |                                              |                                               |                  |   |
|                                                        |                                              |                                               |                  |   |

Ces données ne sont valables que pour le domaine de comptes configuré. Vous pouvez définir des coordonnées bancaires différentes pour des domaines de comptes différents.

| En cliquant sur le bouton  | ∑ <u>W</u> eiter     | vous accédez ensuite à la fenêtre dans laquelle vous |
|----------------------------|----------------------|------------------------------------------------------|
| pouvez enregistrer les res | ponsables de votre   | club. Ceci n'est possible que dans le domaine de     |
| comptes paramétré pour l   | 'intranet (en généra | al <b>CLUB</b> ) est important.                      |

| Funktionsträger / Anlagendaten                                                                                                    | $\times$                                                            |
|----------------------------------------------------------------------------------------------------|---------------------------------------------------------------------|
| Benutzen Sie diese Funktion, um die Funktionsträger<br>in Ihrem Golfclub anzugeben bzw. zu bearbeiten. Diese<br>Informationen können im Intranet abgerufen werden.<br>Liste der Personen, die im Club eine Funktion haben | <ul> <li>⊘ Weiter</li> <li>⊘ Zurück</li> <li>✓ <u>0</u>K</li> </ul> |
| Clubpersonen im <u>I</u> IS anzeigen                                                                                                    | X Abbruch                                                           |
| Anlagendaten im IIS anzeigen und bearbeiten                                                                                                    |                                                                     |
| Angaben zum Club im IIS anzeigen und bearbeiten                                                                                                    |                                                                     |
|                                                                                                    |                                                                     |

En cliquant sur le bouton

vous avez la possibilité d'enregistrer des fonctions de personnes. Ces informations sont ensuite transmises à l'Intranet et sont

disponibles ici via www.golf.de ou sur le site. www.mygolf.de à la disposition des personnes intéressées. Les personnes déjà enregistrées peuvent être consultées et contrôlées via IIS. Vous trouverez de plus amples informations ici : Intranet.

| Clubpersonen                                                                                                    | $\times$ |
|----------------------------------------------------------------------------------------------------|----------|
| Zählen Sie in dieser Liste alle Personen auf,<br>die in Ihrem Golfclub eine Funktion haben!<br>Anlage Funktion Bezeichnung Rang | Abbruch  |
| Member, Petra 0 1 Präsident 1                                                                                                   |          |
| Zusätzliche Person ergänzen F9 📀 Angewählte Person bearbeiten F7                                                                |          |
| Angewählte Person aus der Liste entfernen (F5)                                                                                  |          |
|                                                                                                    |          |

En cliquant sur "ajouter une personne supplémentaire", vous pouvez nommer autant de personnes que vous le souhaitez dans votre club.

| Clubperso                                 | nen definierer                                                     | ı                                                           |   | ×            |
|-------------------------------------------|--------------------------------------------------------------------|-------------------------------------------------------------|---|--------------|
| Person:                                   | meel Membe                                                         | r, Elsbeth                                                  | ≡ | <u>✓ о</u> к |
| Zu dieser G                               | iolfanlage:                                                        | Alle Anlagen                                                | T | X Abbruch    |
| Funktion:<br>Individe                     | ueller Text:                                                       | Individueller Funktionstext                                 | • |              |
| E-Mail:                                   | Aus den Persor                                                     | nen-Stammdaten (Geschäft)                                   | Ŧ |              |
| Speziell<br>ACHTUI<br>der E-M<br>vorliege | e Adresse:<br>NG: Beachten Sie,<br>lail-Adresse das Ei<br>en muss! | dass Sie für die Weitergabe<br>nverständnis der Betroffenen |   |              |
| Rangfolge                                 | bei Personen gleic<br>(Beispielsweise                              | ther Funktion:<br>e für die 2. Sekretärin eine 2)           | 1 |              |
|                                           | (Beispielsweise                                                    | e für die 2. Sekretärin eine 2)                             |   |              |

Sur *Fonction* vous pouvez attribuer des fonctions déjà prédéfinies aux personnes sélectionnées :

| Individueller Funktionstext | ^ |
|-----------------------------|---|
| Präsident                   |   |
| Vize-Präsident              |   |
| Spielführer                 |   |
| Jugendwart                  |   |
| Schatzmeister               |   |
| Geschäftsführer             |   |
| Manager                     |   |
| Clubmanager                 |   |
| Clubsekretär                |   |
| Platzwart                   |   |
| Schriftführer               |   |
| Headgreenkeeper             |   |
| Greenkeeper                 | ¥ |

Si une fonction ne figure pas dans la liste, vous pouvez la saisir manuellement via la ligne **Texte individuel** pour la personne sélectionnée. Cela n'est toutefois pas nécessaire pour les fonctions féminines. Si vous avez par exemple une présidente, sélectionnez "Président" et PC CADDIE en fait automatiquement une "Présidente".